## 【(新版)萊爾富Life-ET操作畫面】

## 1.從首頁點選【生活·服務】

|                                                     |            | 繳費・代收 💲                                         |              |                                                               |        |                                                                    |                 |
|-----------------------------------------------------|------------|-------------------------------------------------|--------------|---------------------------------------------------------------|--------|--------------------------------------------------------------------|-----------------|
| HiCard、信用卡紅利、網路會<br>員、PIN碼活動兌換、銀行活動<br>兌換           |            | 损款、繳費/補單、eTag、違<br>規罰款、有線電視、自然人憑<br>證/北市e點通、汽燃費 |              | 遊戲點數卡(MyCard、<br>GASH)、遊戲產品包、手機補<br>充卡、國際電話卡、網路電話/<br>儲值、活動專區 |        | udn售票、玫瑰大眾、威秀影<br>城、兩廳院、年代、寬宏、高<br>鐵、臺鐵、國光、統聯、和欣                   |                 |
| Hicard                                              |            | 捐款                                              | 違規罰款         | GASH                                                          | MyCard |                                                                    |                 |
| 休息・旅遊 👩                                             |            |                                                 |              |                                                               |        | 生活・服務 😕                                                            |                 |
| 主題樂園、休息券、住宿券、泡<br>湯券、休閒農場、展覽活動、美<br>食餐券、觀光活動、SPA按摩券 |            | 簡訊團購、瘋狂賣客、輕鬆買、<br>節慶預購館、動漫書籍精品館、<br>特色商品預購館     |              | 電子發票、統一發票中獎號碼、<br>雲端列印服務                                      |        | Hi-Life店到店、退貨通、二手<br>書寄件、潔衣家洗衣服務、圖書<br>館還書、宅配通查件、萊爾富加<br>盟情報、計程車叫車 |                 |
|                                                     |            |                                                 |              |                                                               |        | 店到店                                                                | 潔衣家             |
| HĨG                                                 | nd 🛋       |                                                 | 5 天堂州        |                                                               |        |                                                                    |                 |
|                                                     |            | ÷##(@≭‼02<br>zShip.com.tw                       | <b>e 4</b> 0 | B B                                                           |        |                                                                    |                 |
| 本系統的操作與系統                                           | 統架構受中華民國專利 | 1-254225號保護                                     |              |                                                               |        | 加盟諸詢                                                               | 專線:0800-000-301 |

## 2.從該頁面點選【讀冊生活二手書寄件】

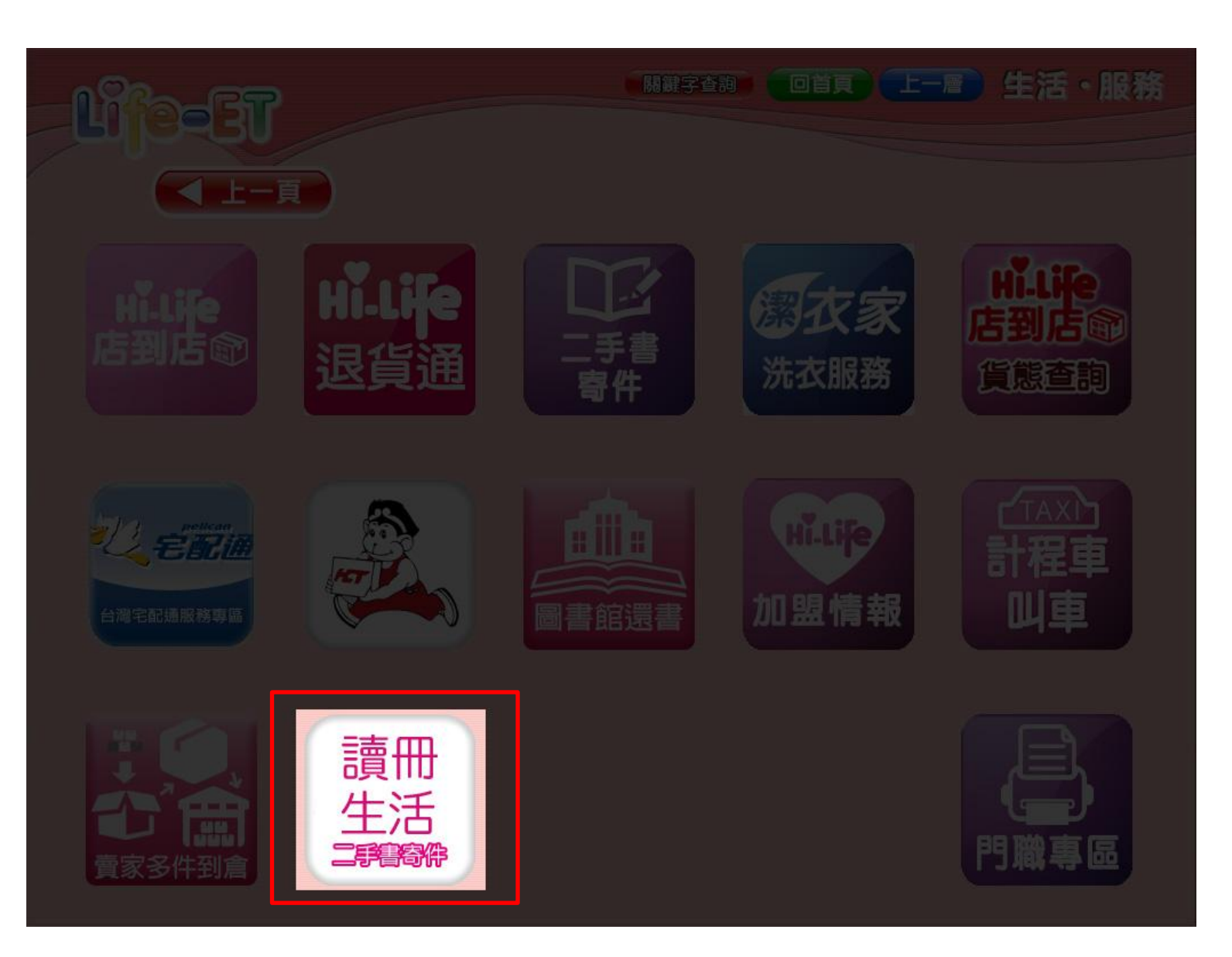

### 3.請詳細閱讀服務須知,並點選【同意,繼續下一步】

TAAZE 1 www. taaze. tw

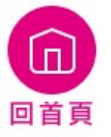

#### 閱讀服務須知

 imm生活二手書寄件小叮嚀

 · 二手書包裹內容需依讀冊生活網站之規範辦理,本店舗僅為代收業務。

 二、二手書包裹寄件運費,萊爾富超商收取每件新台幣30元。(特殊活動期間運費,將另行於讀冊生活網站公告)

 · 二手書包裹材積限制:

 每一筆二手書上架申請單以10本、裝成一箱為上限。(每箱材積:長寬高總和應在105公分以內,最長單邊長度應在45公分以內,其他兩邊長度均應在30公分以內,且重量應低於5公斤)
 四、二手書包裹交寄後於三日內送達至讀冊生活,但部分校園店舗、封閉型園區及離島店舗有特殊配送規定,將依萊爾富規範辦理。
 五、每日物流司機收件後所交寄之貨件,視為隔日之寄件。
 六、二手書包裹需自行妥善包裝以防止破損,萊爾富門市人員不對二手書包裹內容物或數量做清點。

萊爾富-讀冊生活二手書託運條款

第一條

本託運條款於託運人將其貨品委託萊爾富便利超商(以下簡稱運送人)辦理託運業務時適用之,託運人並同 <</td>音比下冬侈封之約完。

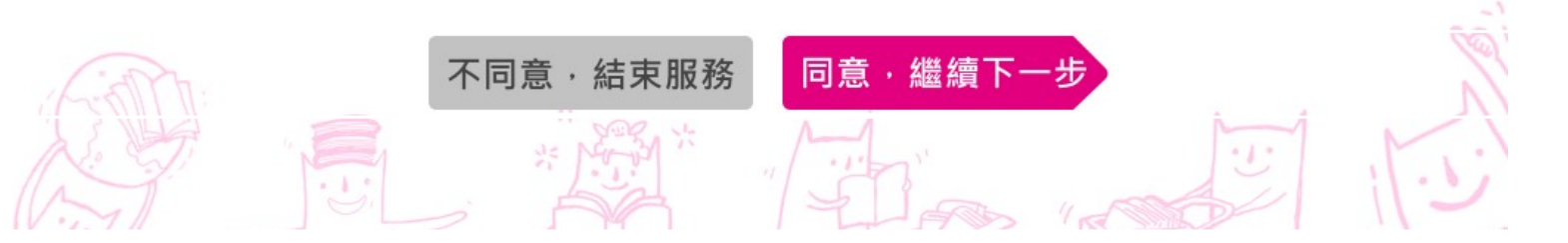

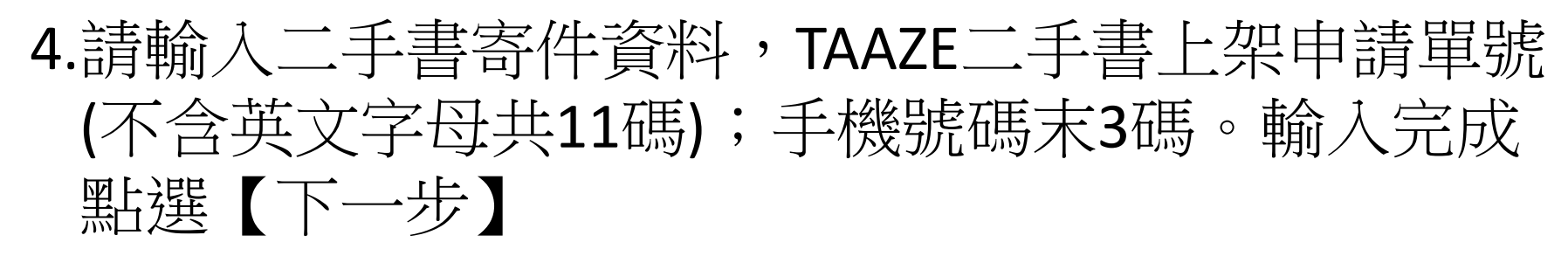

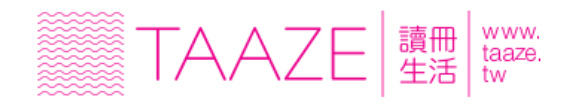

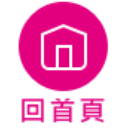

### 輸入二手書寄件資料

TAAZE二手書上架申請單號

| CE |
|----|
|----|

① 不含英文共11碼

手機末3碼

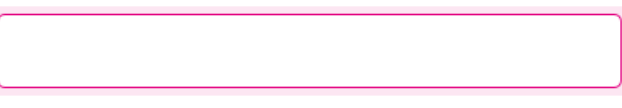

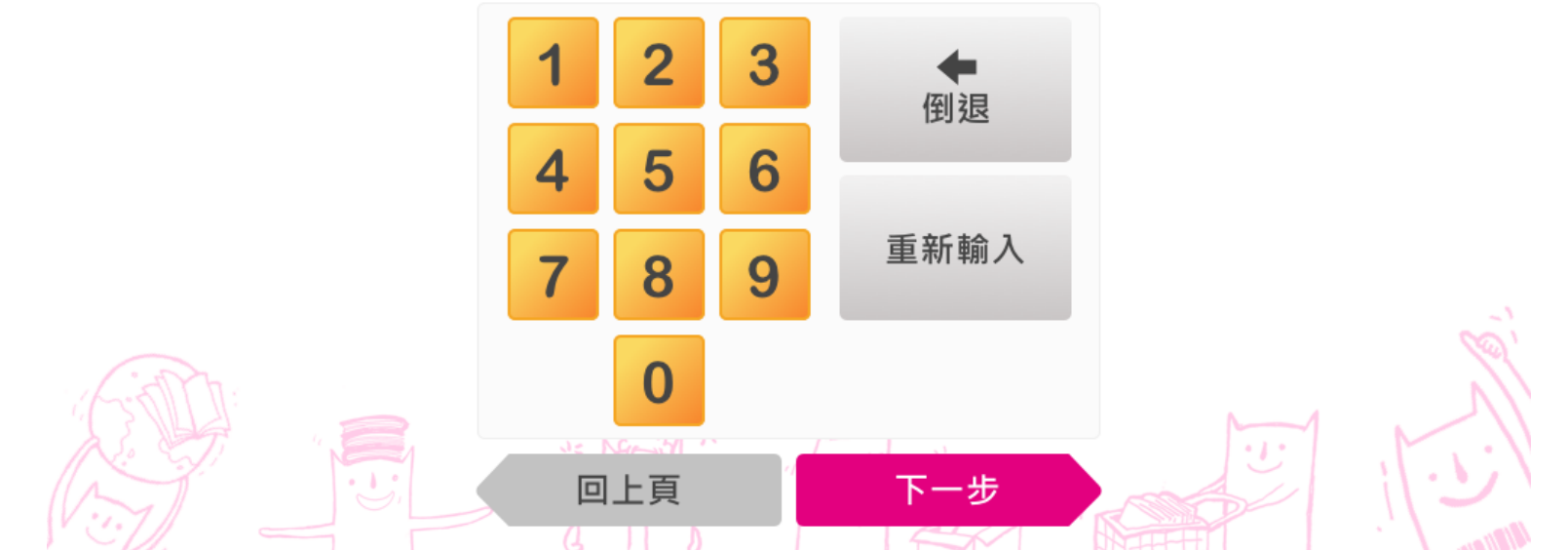

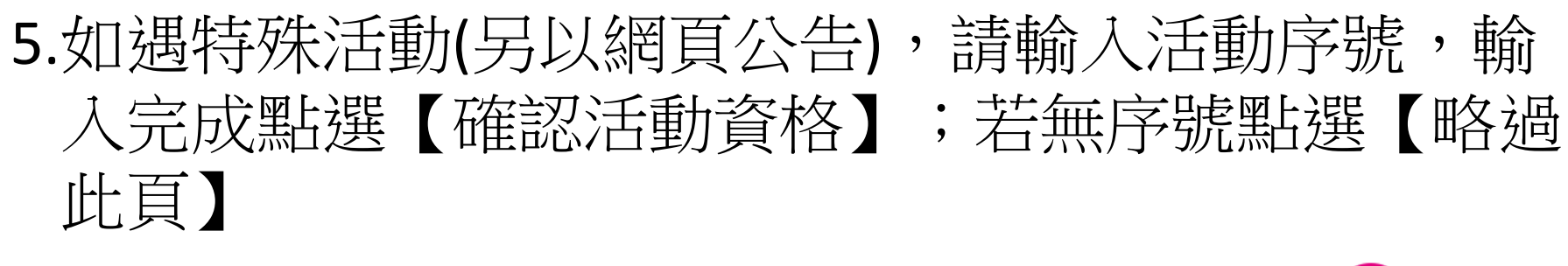

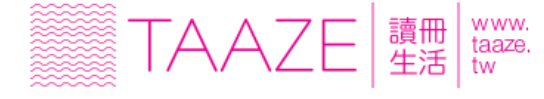

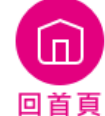

### 輸入活動序號

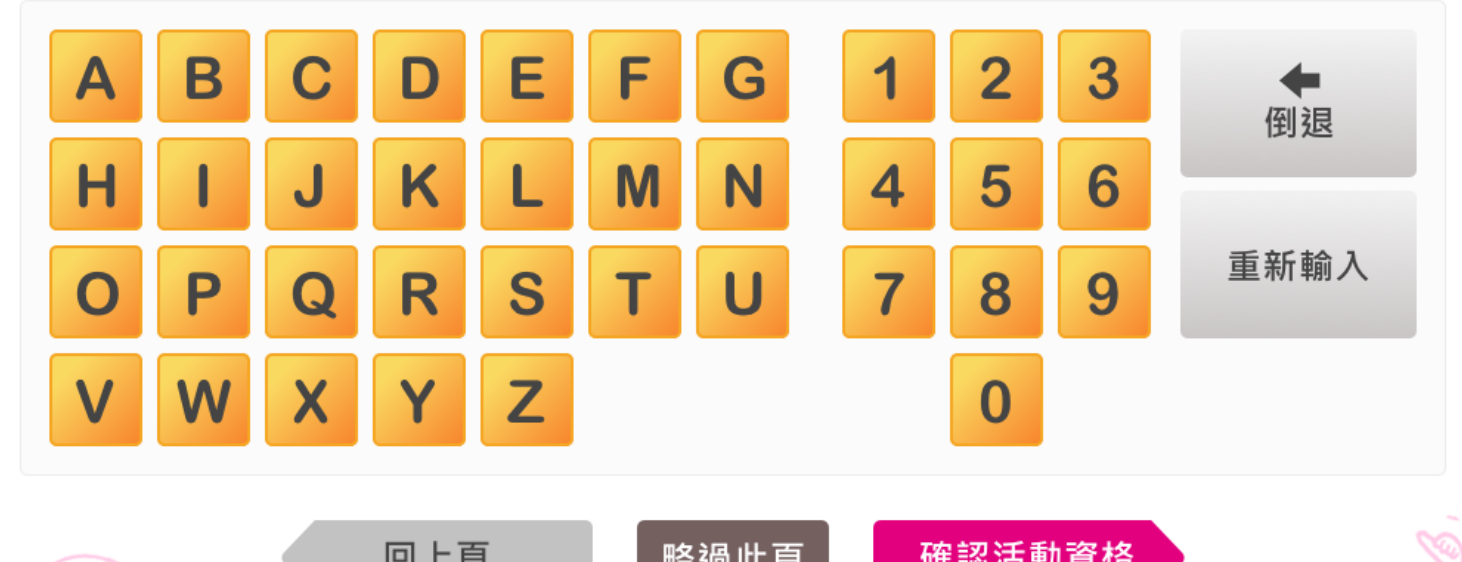

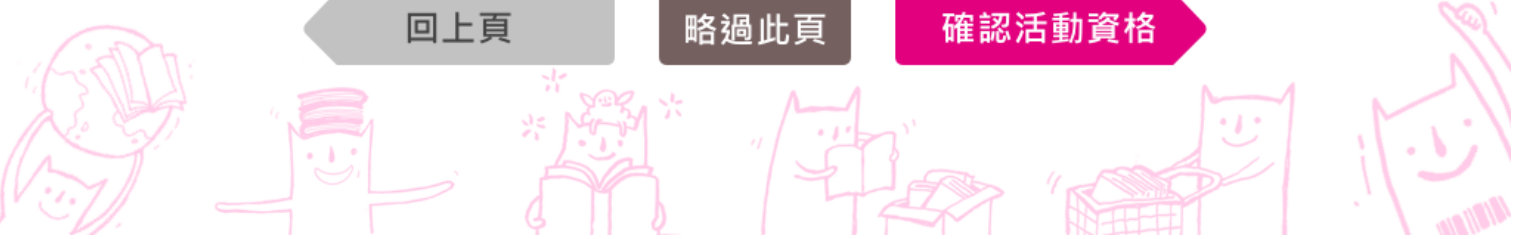

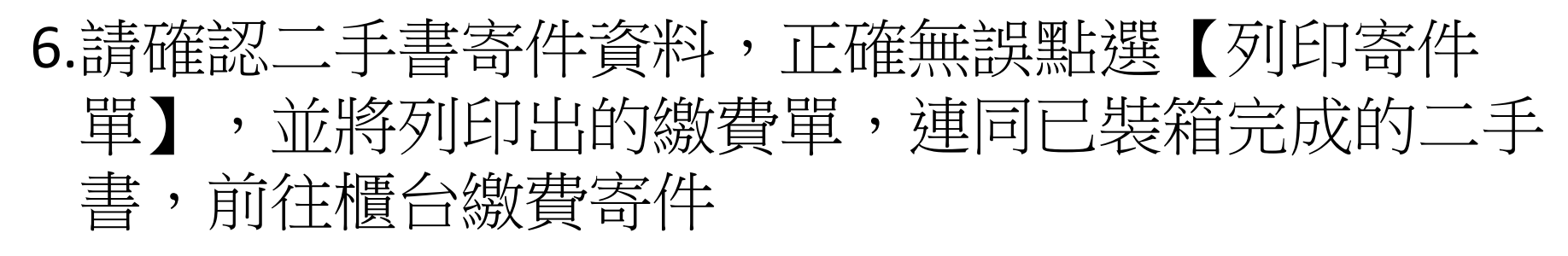

#### TAAZE 讀冊 WWW. 生活 tw

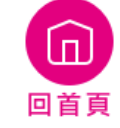

# 確認二手書寄件資料 TAAZE二手書上架申請單號 寄件人姓名 手機末3碼

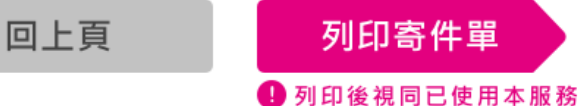

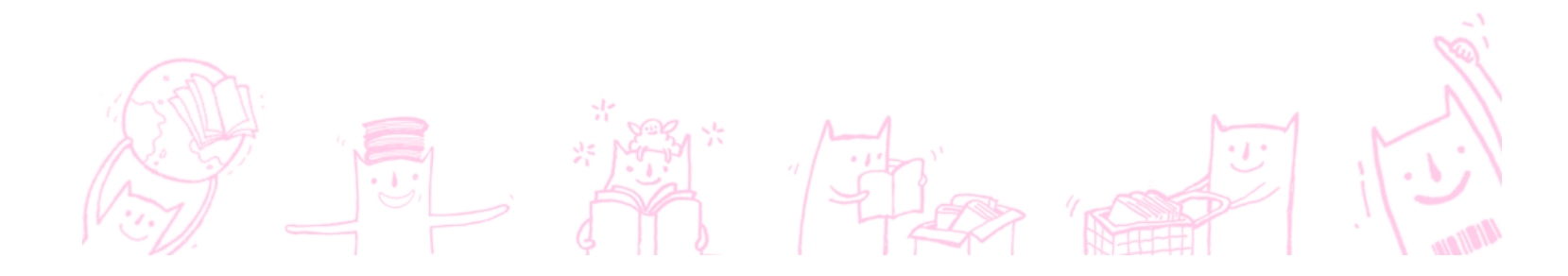